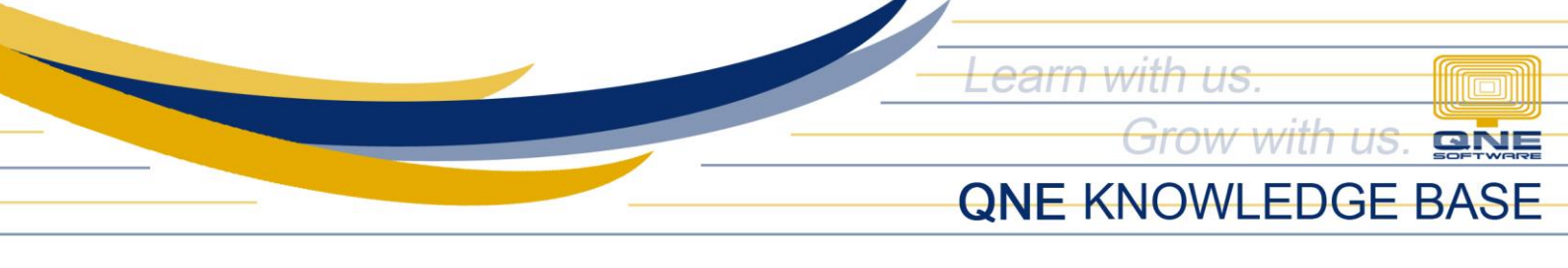

# How to use Group Company in Customer Maintenance

### Overview:

Group Company function is being used if you have a set of customers that is owned and being controlled by a parent company. This type of scenario may require you to transact per sub-account/ branches but Statement of Account must be under the main/parent company. Which means all company related transactions must be consolidated into one Statement.

## Procedure:

1. To Set-up Group Company, go to *Customer Maintenance* and register the Main Company. Take note to check the *Group Company checkbox*.

| 👗 Cus           | tomers             |                |               |              |  |
|-----------------|--------------------|----------------|---------------|--------------|--|
| Customer Name   | Main Company       |                | Status        | ACTIVE -     |  |
| Group Company   |                    |                | Start Date    | 02/23/2022 * |  |
|                 |                    |                | Category      | -            |  |
| Control Account | 103-0000 ~         | Classification | Group Company |              |  |
| Customer #      | 103-M001 Auto Code |                |               |              |  |
| TIN No          | 0000_              | Deferred VAT   |               |              |  |

2. Register another customer that shall be the sub company. Choose the Main Company in *Group Company Dropdown*. Click *Save*.

| Lustomers                               |               |              |
|-----------------------------------------|---------------|--------------|
| Customer Name Branch 1                  | Status        | ACTIVE *     |
| Group Company                           | Start Date    | 02/23/2022 ~ |
|                                         | Category      | *            |
| Control Account 103-0000 Classification | Group Company | -            |
| Customer #Auto Generate Auto Code       | Customer #    | Name         |
| TIN No Deferred VAT                     | 103-M001      | Main Company |

\*Repeat the process to register for other sub-company/branches

### Application:

1. Go to Customer > Invoices

Create Invoice for Branch 1 and Branch 2.

| Branch 1                                     |                  |               |  |                                 |              |        |          |          |        |               |      |           |      |  |  |
|----------------------------------------------|------------------|---------------|--|---------------------------------|--------------|--------|----------|----------|--------|---------------|------|-----------|------|--|--|
| 📄 In                                         | voices           |               |  |                                 |              |        |          |          |        |               |      |           |      |  |  |
| Detais Customer                              |                  |               |  |                                 |              |        |          |          |        |               |      |           |      |  |  |
| Customer                                     | 103-B001         | *             |  | Branch 1                        |              | ^      | Doc Date | 02/23    | 3/2022 |               |      |           |      |  |  |
| Currency                                     | PHP              | PHP <b>To</b> |  |                                 | INV #        |        |          |          |        | INV00023 * ** |      |           |      |  |  |
| Rate                                         |                  |               |  |                                 | Reference No |        |          |          |        |               |      |           |      |  |  |
| Description                                  | SALES            |               |  | Agent Tax Indusive Deferred VAT |              |        |          |          |        |               |      |           |      |  |  |
| Account Notes C Files Info                   |                  |               |  |                                 |              |        |          |          |        |               |      |           |      |  |  |
| 🗋 🗙 🔅 🖕 🛅 😌 💾 😇 View Variants* 💿 💿 49. 📴 * 🖟 |                  |               |  |                                 |              |        |          |          |        |               |      |           |      |  |  |
| Acc Code                                     | Account Name     | Description   |  | Reference No                    | Amount       | Tax Co | de       | Tax Rate | Tax    | WT            | WTax | WVat Code | WVat |  |  |
| ▶ 600-0100                                   | SALES - HARDWARE | SALES         |  |                                 | 8,000.00     | SR-SP  |          | 12.00%   | 960.00 |               |      |           |      |  |  |

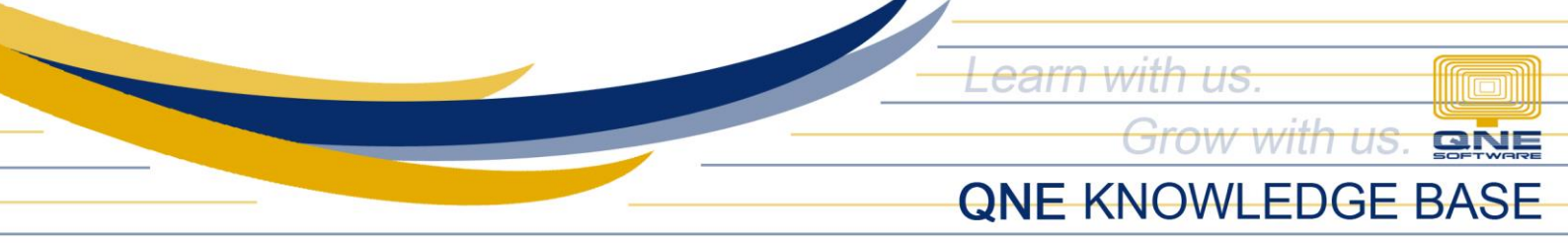

## Branch 2

| invoices                                                     |                  |                          |       |              |           |          |               |            |    |      |           |      |
|--------------------------------------------------------------|------------------|--------------------------|-------|--------------|-----------|----------|---------------|------------|----|------|-----------|------|
| Details                                                      | Details Customer |                          |       |              |           |          |               |            |    |      |           |      |
| Custon                                                       | ner [            | 103-B002 ·               |       | Branch 2     |           | ^ Do     | c Date        | 02/23/2022 |    |      |           |      |
| Curren                                                       | cy               | PHP -                    | То    |              |           | 110      | /#            | INV00024   |    |      |           | *    |
| Rate                                                         |                  | 1.0000000                |       |              |           | Re       | ference No    |            |    |      |           |      |
| Descrip                                                      | ption            | SALES • •                | Agent |              |           | •        | Tax Inclusive | Deferred V | π  |      |           |      |
| Account Notes C Files Info                                   |                  |                          |       |              |           |          |               |            |    |      |           |      |
| □ X ◊ ↓ 5 Vew Variants 0 0 00 00 1 0 0 0 0 0 0 0 0 0 0 0 0 0 |                  |                          |       |              |           |          |               |            |    |      |           |      |
| Acc                                                          | Code             | Account Name Description |       | Reference No | Amount    | Tax Code | Tax R         | ate Tax    | WT | WTax | WVat Code | WVat |
| ▶ 600-                                                       | 0100             | SALES - HARDWARE SALES   |       |              | 10,000.00 | SR-SP    | 12.0          | 00% 1,200  | 00 |      |           |      |

2. Go to Reports > Customer Reports > Batch Reports > Statement of Account In Company Range filter select the *Main Company*, then click Preview.

| 5  | tatement            | t of Account |           |         |            |                   |          |
|----|---------------------|--------------|-----------|---------|------------|-------------------|----------|
| Op | tions Inquiry       |              |           |         |            |                   | <u>^</u> |
|    |                     |              |           |         |            |                   |          |
|    | Date From           | 02/01/2022   |           | Date To | 02/23/2022 | *                 |          |
|    | Statement Type      | Default      | Open item |         |            | O Balance forward |          |
|    | C Filters Selection | ns           |           |         |            |                   |          |
|    | Company             | 103-M001     |           | То      | 103-M001   | •                 |          |
|    | Agent               |              |           | То      |            | •                 |          |
|    | Doc Agent           |              |           | То      |            | •                 |          |

As shown below, the Invoices of the branches were generated under the Statement of Account of the Group Company.

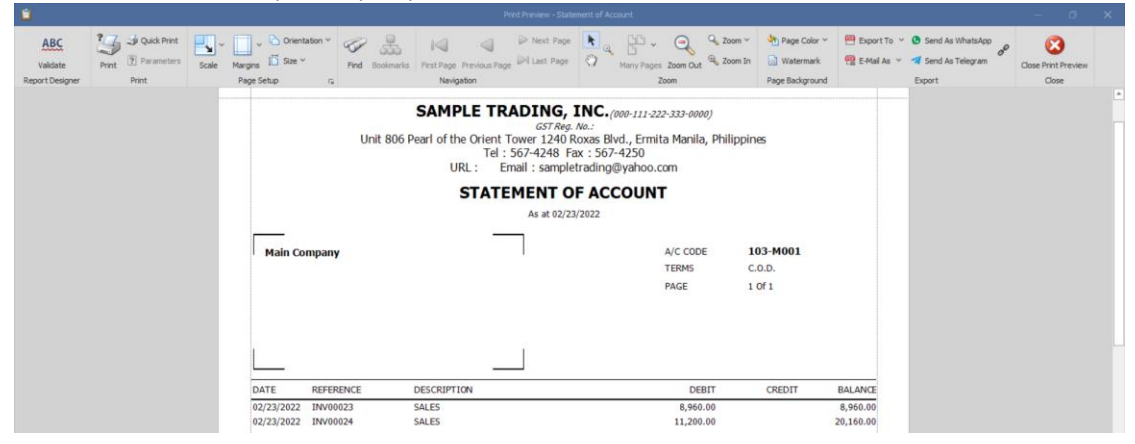

*Note: Group Company can only be selected in SOA generation and cannot be searched as Customer in transaction forms* 

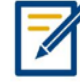

For further concerns regarding this matter, please contact support to assist you or create ticket thru this link <u>https://support.qne.com.ph</u>